## **Outlook Exchange - konfiguracja**

## 1. Uruchamiamy aplikację Microsoft Outlook i wpisujemy adres email oraz hasło. Następnie wybieramy dalej.

| Dodaj konto                                                                                                    |                                                        |    |  |
|----------------------------------------------------------------------------------------------------|--------------------------------------------------------|----|--|
| Automatyczne konfigurowanie konta           Program Outlook może automatycznie skonfigurować wiele rodzajów kont pocztowych. |                                                        |    |  |
| ⊚ Konto <u>e</u> -mail                                                                                                    |                                                        |    |  |
| I <u>m</u> ię i nazwisko:                                                                                                    | Przykład: Aneta Olecka                                 |    |  |
| Adres e-mai <u>l</u> :                                                                                                    | imie.nazwisko@ue.poznan.pl Przykład: aneta@contoso.com |    |  |
| Has <u>ł</u> o:<br>Wpisz <u>p</u> onownie hasło:                                                                             | ********                                               |    |  |
|                                                                                                    | Wpisz hasło podane przez usługodawcę internetowego.    |    |  |
| ○ <u>R</u> ęczna konfiguracja lub obsługa dodatkowych typów serwerów                                                         |                                                        |    |  |
|                                                                                                    | < <u>W</u> stecz <u>D</u> alej > Anul                  | uj |  |

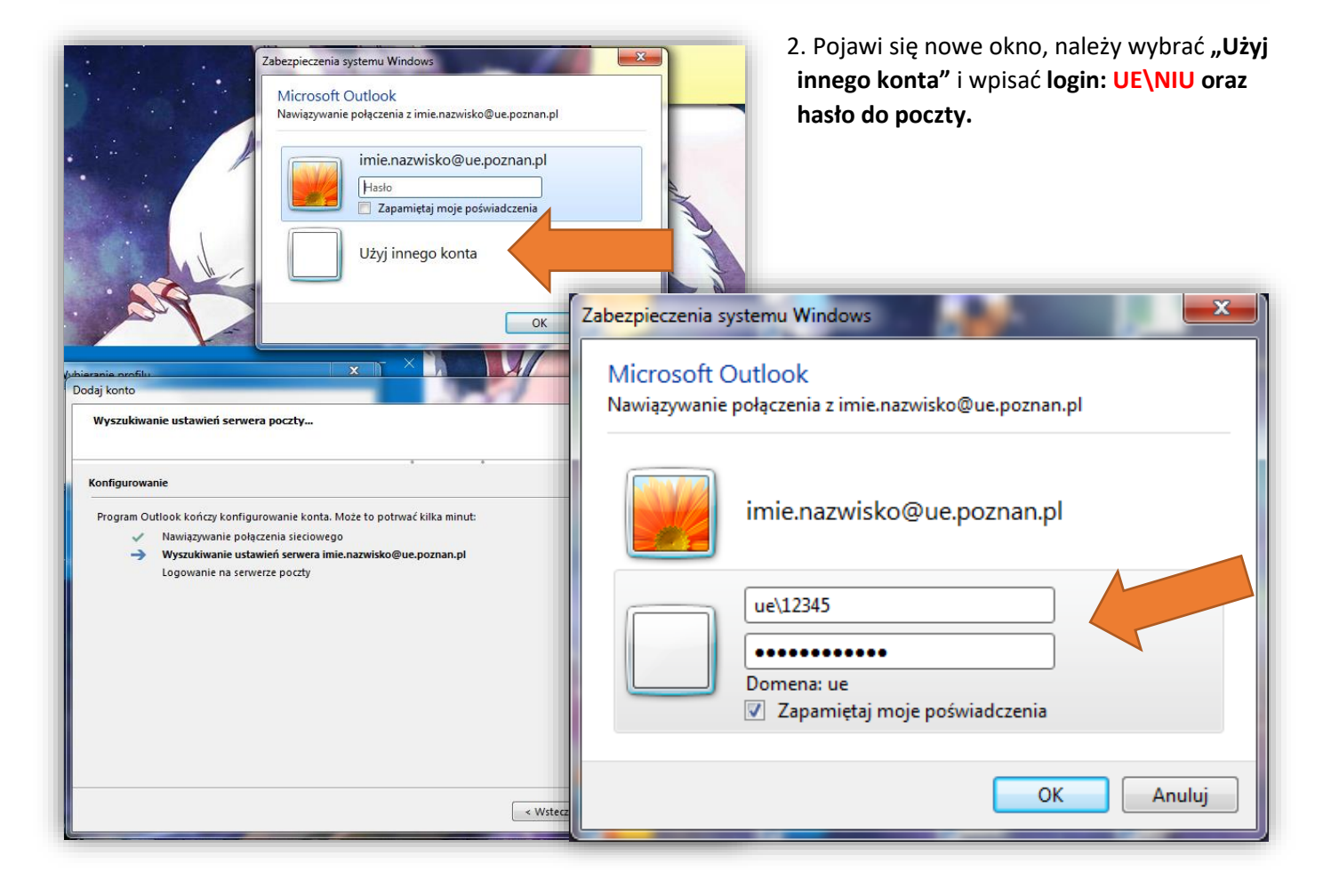

## **Outlook Exchange - konfiguracja**

3. Po wpisaniu prawidłowych danych pojawi się powyższe okno i po kliknięciu Zakończ uruchomi się poczta.

| Dodaj konto                                                                         |                                                                 |                |  |  |
|-------------------------------------------------------------------------------------|-----------------------------------------------------------------|----------------|--|--|
| Gratulacje!                                                                         |                                                                 | ×              |  |  |
| Konfigurowa                                                                         | nie                                                             |                |  |  |
| Program Ou                                                                          | tlook kończy konfigurowanie konta. Może to potrwać kilka minut: |                |  |  |
| ~                                                                                   | Nawiązywanie połączenia sieciowego                              |                |  |  |
| ~                                                                                   | Wyszukiwanie ustawień serwera krzysztof.polak@ue.poznan.pl      |                |  |  |
| ~                                                                                   | Logowanie na serwerze poczty                                    |                |  |  |
|                                                                                     |                                                                 |                |  |  |
|                                                                                     |                                                                 |                |  |  |
| Cratulacial Kanto a mail zastala namvilaja skonfigurowana i jest gatowa da utvrja   |                                                                 |                |  |  |
| Gratulacje: Konto e-inali zostalo pomysinie skoningurowane i jest gotowe do uzycia. |                                                                 |                |  |  |
|                                                                                     |                                                                 |                |  |  |
|                                                                                     |                                                                 |                |  |  |
|                                                                                     |                                                                 |                |  |  |
|                                                                                     |                                                                 |                |  |  |
| 🗖 7miań ust                                                                         | Dodaj pasteppe konto.                                           |                |  |  |
|                                                                                     |                                                                 |                |  |  |
|                                                                                     |                                                                 |                |  |  |
|                                                                                     |                                                                 |                |  |  |
|                                                                                     | < Wstecz                                                        | Zakończ Anuluj |  |  |
| (L                                                                                  |                                                                 |                |  |  |

## Uwaga!

Konfiguracja poczty po POP3/IMAP/SMTP została wyłączona ze względów bezpieczeństwa. Logowanie dostępne jest tylko w aplikacji Outlook po Exchange. Aplikacja Mozilla Thunderbird nie jest wspierana oraz konfiguracja jest niemożliwa.